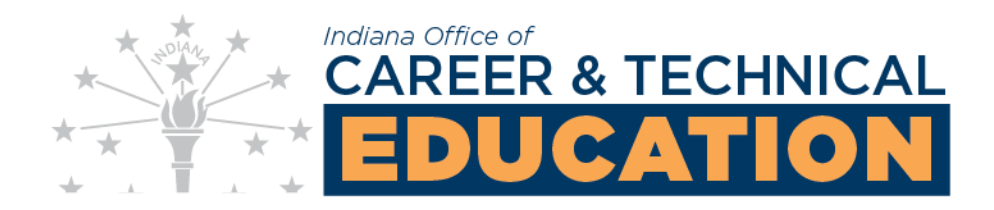

## How to Renegotiate Perkins Core Indicator Agreed Upon Levels (AUL's)

## Log into IndyGrants

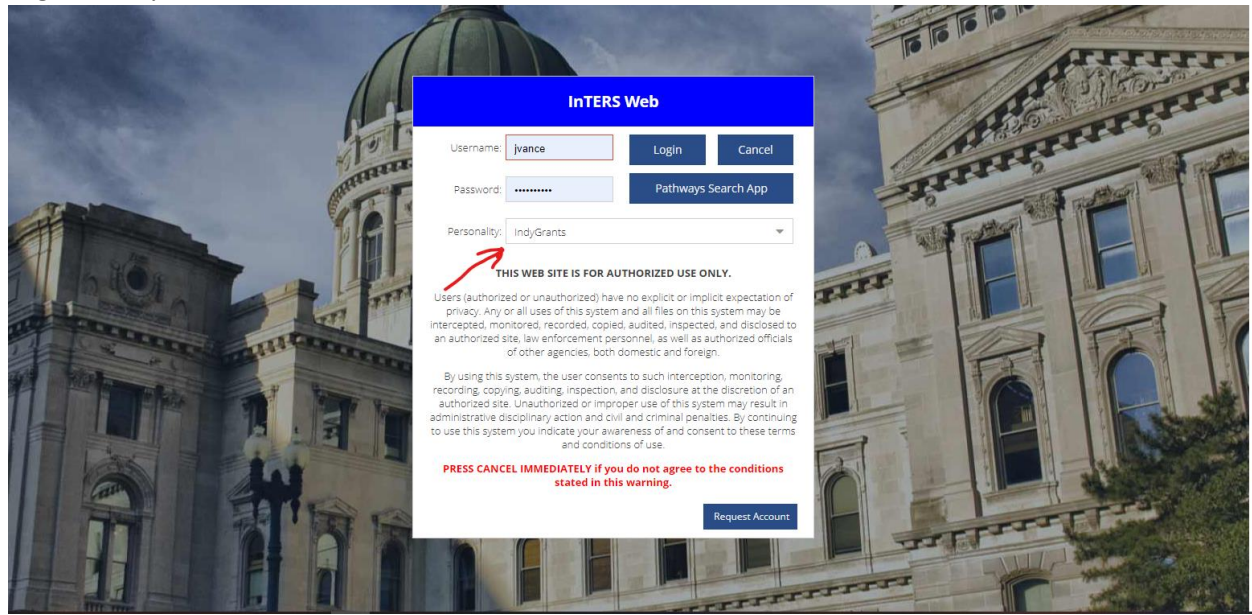

## Select the "Renegotiate" tab

| Dashboard Home 🛛 🔇                                                                                          | Information                                                                                                    |  |  |  |  |  |
|----------------------------------------------------------------------------------------------------|----------------------------------------------------------------------------------------------------|--|--|--|--|--|
| Session expires in: 1:28:43                                                                                 |                                                                                                    |  |  |  |  |  |
| Home                                                                                                    | Availability of Perkins Basic Grant                                                                                                    |  |  |  |  |  |
| Perkins Basic Grants                                                                                        | The Governor's Workforce Cabinet, Office of Career & Technical Education (OCTE) announces the availability of Perkins V funding for fiscal year 2023-24 for secondary Perkins Basic Grants.                                                                                                    |  |  |  |  |  |
| CTE Grants                                                                                                  | The local grant recipient shall abide by all state and federal regulations. The FY 2023-24 Local Plan Amendments & Budget will be effective when signed, dated by the recipient, and approved by the Indiana OCTE. A local plan or budget                                                                                                    |  |  |  |  |  |
| Renegotiate                                                                                                 | may be moomed by mutual agreement.                                                                                                    |  |  |  |  |  |
| Compliance                                                                                                  | The eligible recipient hereby assures, certifies and agrees to operate and perform the programs in the Local Plan Amendments & Budget in accordance with all the terms and conditions of this application and criteria affecting such programs. The signature of the authorized administrator of the eligible recipient on this form assures and certifies that specific information detailed in the Local Plan Amendments & Budget and attachments is current, accurate, and                                                                                                    |  |  |  |  |  |
| File Upload                                                                                                 | complete, and attests that sine participated in the development of the document, and is in support of the activities outlined.                                                                                                    |  |  |  |  |  |
| Users                                                                                                    | Title I of Perkins V requires that all Local Plan Amendments & Budgets for each program year:                                                                                                    |  |  |  |  |  |
| Maintenance 🔹                                                                                               | Be submitted by each area CTE district, and     Meet all nine required uses listed in Appendix B, and improve the area CTE districts Basic Grant Student Performance Indicators                                                                                                    |  |  |  |  |  |
| Log out                                                                                                    | User Privacy Policy                                                                                                    |  |  |  |  |  |
| Test                                                                                                    | Users (authorized or unauthorized) have no explicit or implicit expectation of privacy. Any or all uses of this system and all files on this system may be intercepted, monitored, recorded, copied, audited, inspected, and disclosed to an authorized site, law enforcement personnel, as well as authorized officials of other agencies, both domestic and foreign.<br>By using this system, the user consents to such interception, monitoring, recording, copying, auditing, inspection, and disclosure at the discretion of an authorized site. Unauthorized or improper use of this system may result in administrative disciplinary action and civil and criminal penalties. By continuing to use this system you indicate your avareness of and consent to these terms and conditions of use. |  |  |  |  |  |
| Use the arrow at the<br>top of this panel to<br>collapse it.                                                |                                                                                                    |  |  |  |  |  |
| To make the website<br>larger or smaller, hold<br>down the "ctrl" key and<br>use the mouse scroll<br>wheel. |                                                                                                    |  |  |  |  |  |
| VER 20230321_1618                                                                                           |                                                                                                    |  |  |  |  |  |
|                                                                                                    |                                                                                                    |  |  |  |  |  |

- Dashboard Home (C) Indicator Renegotiations Session expires in: 1:25:30 Home Grant Year: 20222023 ▼ Location: Blue River Career Prog ▼ Clear Search Export Home Code Location Name Renegotiate Term Modifications Status Perkins Basic Grants 20222023 38 Blue River Career Programs Initial CTE Grants  $\geq$ Edit Renegotiation Submit Renegotiation for Review Test Use the arrow at the top of this panel to collapse it. To make the website larger or smaller, hold down the "ctrl" key and use the mouse scroll wheel.
- Right click on your Area District row and select "Edit Renegotiation"

> Right click on any or all individual core indicator row(s) and select "Edit Indicator"

|         | Renegotiate Indicators - Blue River Career Programs for 20222023 |                                                                |          |        |          |         |        |   |  |
|---------|------------------------------------------------------------------|----------------------------------------------------------------|----------|--------|----------|---------|--------|---|--|
| Indiana |                                                                  |                                                                |          |        |          | Save    | Cancel |   |  |
| Seco    | General Properties                                               |                                                                |          |        |          |         |        | ۵ |  |
| ndary   | Contact Name:*                                                   | Steve Shaw                                                     |          |        |          |         |        |   |  |
| Gra     | Contact Phone:*                                                  | (317) 392-4191                                                 |          |        |          |         |        |   |  |
| nts S   | Contact Email:*                                                  | sshaw@brcp.k12.in.us                                           |          |        |          |         |        |   |  |
| ÿste    | Indicators                                                       |                                                                |          |        |          |         |        |   |  |
| 8.<br>♦ |                                                                  |                                                                |          |        |          |         |        |   |  |
| Das     |                                                                  |                                                                |          |        |          |         |        |   |  |
| hbo     | Code                                                             | Description                                                    | Orig AUL | Actual | Proposed | Counter | Status |   |  |
| ā.      | 1S1_P5                                                           | Four-Year Graduation Rate                                      | 96%      | 99.11% |          |         |        |   |  |
| Men     | 1S2_P5                                                           | Extended Graduation Rate                                       | 98%      | 96.58% |          |         |        |   |  |
| -       | 2S1_P5                                                           | Academic Proficiency in Reading / Language Arts                | 70%      | 63.3%  |          |         |        |   |  |
| ŝ       | 2S2_P5                                                           | Academic Proficiency in Mathematics                            | 54.5%    | 25.23% |          |         |        |   |  |
| ğ       | 2S3_P5                                                           | Academic Proficiency in Science                                | 36%      | 48.89% |          |         |        |   |  |
| × p     | 3S1_P5                                                           | Postsecondary Placement                                        | 83.5%    | 88.39% |          |         |        |   |  |
| 8       | 4S1_P5                                                           | Non-traditional Program Enrollment                             | 35%      | 29.49% |          |         |        |   |  |
| Ξ.      | 5S1_P5                                                           | Program Quality – Attained Recognized Postsecondary Credential | 52%      | 63.39% |          |         |        |   |  |
| 123     | 5S2_P5                                                           | Program Quality – Attained Postsecondary Credits               | 20%      | 66.07% |          |         |        |   |  |
| 37      | 5S3_P5                                                           | Program Quality – Participated in WBL                          | 36%      | 6.25%  |          |         |        |   |  |
|         |                                                                  |                                                                |          |        |          |         |        |   |  |

- Indicator Edit: OK Cancel Save Cancel Original AUL: 96% Actual Performance: 99.11% • (-New Proposed AUL: Please give your justification on the reason that you are renegotiating this Core Indicator Level: Academic Proficiency in Reading / Lan Academic Proficiency in Mathematics Academic Proficiency in Science Non-traditional Program Enrollment Program Quality – Attained Recogniz Program Quality – Attained Postsecor Program Quality – Participated in WBL
- > Input a new proposed Agreed Upon Level (AUL) and provide a justification

You will see that the result(s) are pending in the status column next to each core indicator and now select "Save"

| Renegotiate Indicate | ors - Anderson Community Schools for 20222023                  |          |         |           |                |   |
|----------------------|----------------------------------------------------------------|----------|---------|-----------|----------------|---|
|                      |                                                                |          |         |           | Save Cancel    |   |
| General Properties   |                                                                |          |         |           |                | ۵ |
| Contact Name:*       | Jason Neal                                                     |          |         |           | 7              |   |
| Contact Phone:*      | 765 208 1908                                                   |          |         |           |                |   |
| Contact Email:*      | jneal@acsc.net                                                 |          |         |           |                |   |
| Indicators           |                                                                |          |         |           |                |   |
|                      |                                                                |          |         |           |                |   |
| Carla                | Description                                                    | 0-1- 414 | Antural | Deserved  | Country Status |   |
| Code                 |                                                                | Ong AUL  | Actual  | Proposed  | Counter Status |   |
| 1S1_P5               | Four-Year Graduation Rate                                      | 96%      | 100%    | 98%       | Pending        |   |
| 152_P5               | Extended Graduation Rate                                       | 90%      | 100%    | · · · · · |                |   |
| 251_P5               | Academic Proficiency in Nethematics                            | 70%      | 50.63%  |           |                |   |
| 232_F5<br>283_P5     | Academic Proficiency in Mathematics                            | 36%      | 25.75%  |           |                |   |
| 3S1 P5               | Postsecondary Placement                                        | 83.5%    | 55.62%  |           |                |   |
| 4S1 P5               | Non-traditional Program Enrollment                             | 35%      | 14.05%  |           |                |   |
| 5S1 P5               | Program Quality – Attained Recognized Postsecondary Credential | 52%      | 28.4%   |           |                |   |
| 5S2 P5               | Program Quality – Attained Postsecondary Credits               | 20%      | 26.04%  |           |                |   |
| 5S3_P5               | Program Quality – Participated in WBL                          | 36%      | 7.69%   |           |                |   |
|                      |                                                                |          |         |           |                |   |
|                      |                                                                |          |         |           |                |   |
|                      |                                                                |          |         |           |                |   |
|                      |                                                                |          |         |           |                |   |
|                      |                                                                |          |         |           |                |   |
|                      |                                                                |          |         |           |                |   |
| 10.445               |                                                                |          |         |           |                |   |

Right click on your Area District row and select "Submit Renegotiation for Review" to complete the process

| Ø                                                                     | Indicator R | Indicator Renegotiations   |                        |                                                          |               |        |        |  |  |
|-----------------------------------------------------------------------|-------------|----------------------------|------------------------|----------------------------------------------------------|---------------|--------|--------|--|--|
| Indiana                                                               | Grant Year: | 20222023 v Location:       | Anderson Community 5 👻 | Clear Search                                             |               |        | Export |  |  |
| Seco                                                                  | Code        | Location Name              |                        | Renegotiate Term                                         | Modifications | Status |        |  |  |
| ndary Grants System -> Dashboard Menu - (Session expires in: 1:29:53) | 26          | Anderson Community Schools | Subr                   | 2022/023<br>Renegotiation<br>il Renegotiation for Review | 1S1_P5        | Inital |        |  |  |

You can verify it was submitted by seeing "Review" in the status column and will wait to hear back from OCTE on whether the request was approved/denied or counteroffered

| 0          | Indicator Renegotiations |               |                               |            |              |                  |               |        |
|------------|--------------------------|---------------|-------------------------------|------------|--------------|------------------|---------------|--------|
| ndiana     | Grant Year:              | 20222023      | <ul> <li>Location:</li> </ul> | A.K. Smith | Clear Searct | h                |               | Export |
| Seco       | Code                     | Location Name |                               |            |              | Renegotiate Term | Modifications | Status |
|            | 06                       | A.K. Smith    |                               |            |              | 20222023         |               | Review |
| y Grants S |                          |               |                               |            |              |                  | 7             | 7      |

Indiana Office of CTE Date: March 22, 2023

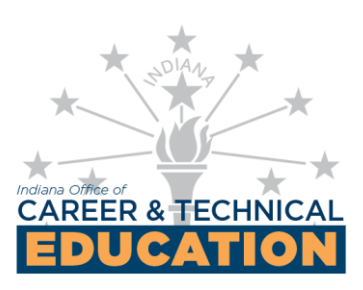